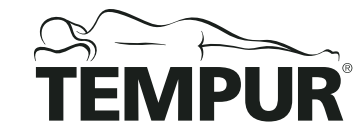

日本総販売元 テンピュール・シーリー・ジャパン

お問い合せ先 078-335-2277 jp.tempur.com 〒650-0032 兵庫県神戸市中央区伊藤町119番 大樹生命神戸三宮ビル13F 受付時間 / [月~木] 10:00~18:00 [金] 10:00~17:00 定休日 / 土日祝・年末年始・弊社定休日

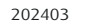

FOR TEMPUR<sup>®</sup> ERGO SMART

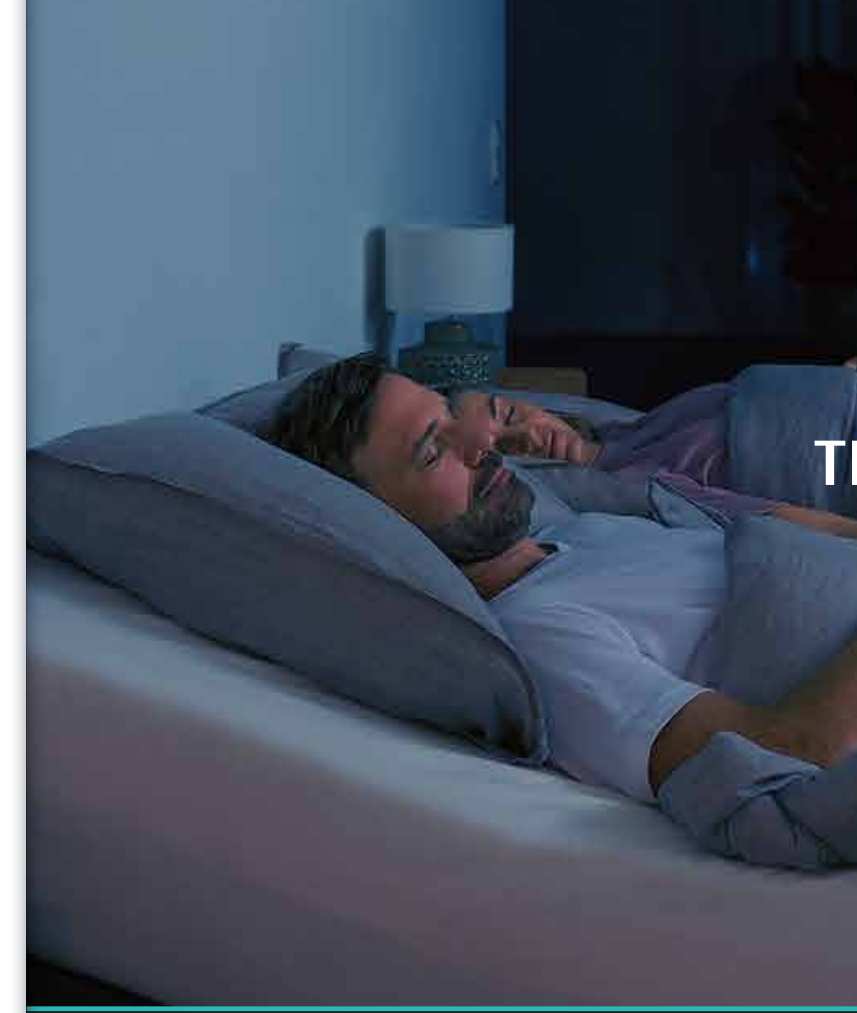

# TEMPUR<sup>®</sup> *Sleeptra*(*ker*-AI<sup>®</sup>

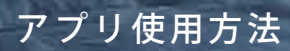

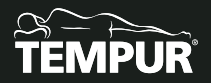

## 目次

| ご使用前に必ずご確認ください。  | <br> | <br> |    |
|------------------|------|------|----|
| アカウントの設定 ・・・・・・・ | <br> | <br> | 04 |
| ベースの設定 ・・・・・・・・・ | <br> | <br> |    |
| ■全サイズ共通 ・・・・・・・  | <br> | <br> |    |
| ■S/SDサイズ・・・・・・・  | <br> | <br> |    |
| ■Dサイズ・・・・・・・・・・  | <br> | <br> |    |
| ■2台を同室で使う場合 ・・・・ | <br> | <br> |    |
| アプリの使い方・・・・・・・・  | <br> | <br> |    |
| ■ホーム画面 ・・・・・・・・  | <br> | <br> |    |
| ■ リモコン画面 ・・・・・・・ | <br> | <br> |    |
| ■睡眠画面 ・・・・・・・・・・ | <br> | <br> |    |
| ■メニュー画面 ・・・・・・・  | <br> | <br> |    |
| ■いびき反応 ・・・・・・・・  | <br> | <br> |    |
| ■睡眠サイクルアラーム ・・・・ | <br> | <br> |    |
| ■ホワイトノイズ ・・・・・・  | <br> | <br> |    |
| ■認知行動のインサイト ・・・・ | <br> | <br> |    |
| ■睡眠目標と予定 ・・・・・・  | <br> | <br> |    |

## ご使用前に必ずご確認ください。

✓ Wi-Fi環境はありますか? Sleeptracker-Al® 全ての機能をお使いいただくには、Wi-Fi環境が必要になります。

✓ ご自宅のWi-Fiパスワードはご存知ですか? デバイスがすでにWi-Fiに接続済みでも、設定時にWi-Fiパスワードを入力する必要があります。

✓ スマートフォン/タブレットは、iOS15以降、Android OS9.0以降ですか? バージョンが対応していない場合はアプリがダウンロードできません。

| バージョン確認方法<br>※端まによって異たる場合があります | iPhone :ホーム画面 )<br>Android :ホーム画面 ) |
|--------------------------------|-------------------------------------|
| ※端末によって異なる場合があります。             | Android:示一厶画面,                      |

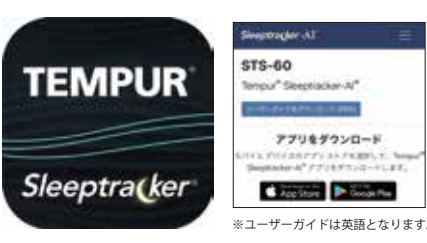

Sleeptracker-Al® アプリ

下記のいずれかの方法でアプリのダウンロードが可能です。 ・リモコンの紙パッケージまたはリモコン裏面のORコードをスキャン ・App Store またはGoogle Play Storeからダウンロード ・URLからダウンロード https://sleeptracker.com/ja/sts-60/getapp

※アプリのアップデートに伴いアプリ画面のレイアウトが変更になる場合がございます。

> 設定 > 一般 > 情報 > バージョン

> メニュー > 設定 > 端末情報 > Android バージョン

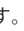

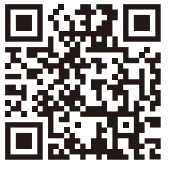

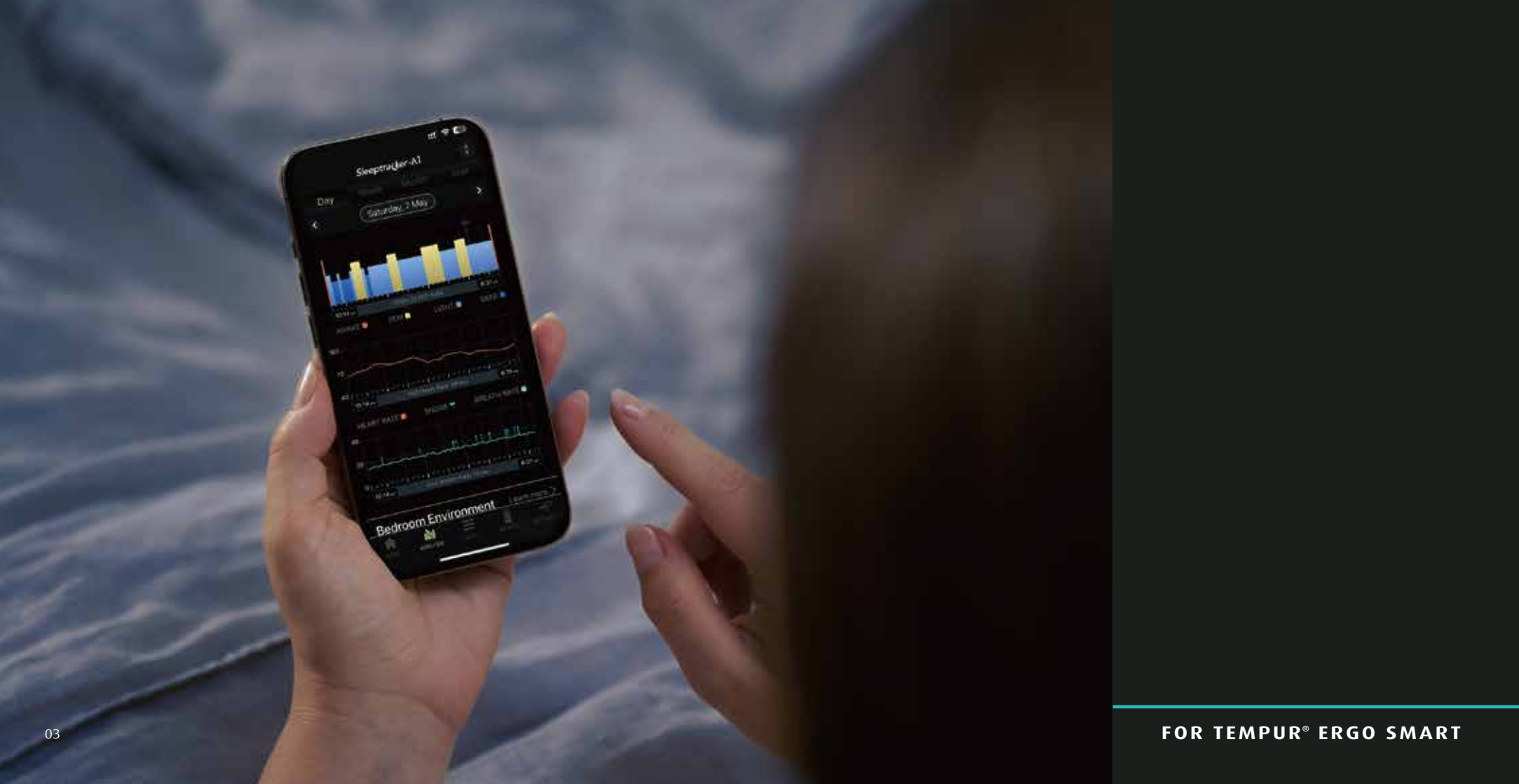

# TEMPUR<sup>®</sup> *Sleeptra(ker-*AI<sup>®</sup> アカウントの設定

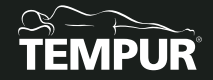

## アカウントの設定 \*\*お使いの端末の種類によって、レイアウトが異なる場合がございます。 アプリのアップデートに伴い、レイアウトが変更になる場合がございます。

TEMPUR<sup>®</sup> Sleeptracker-Al<sup>®</sup> アプリをダウンロードし、アカウントを作成してください。

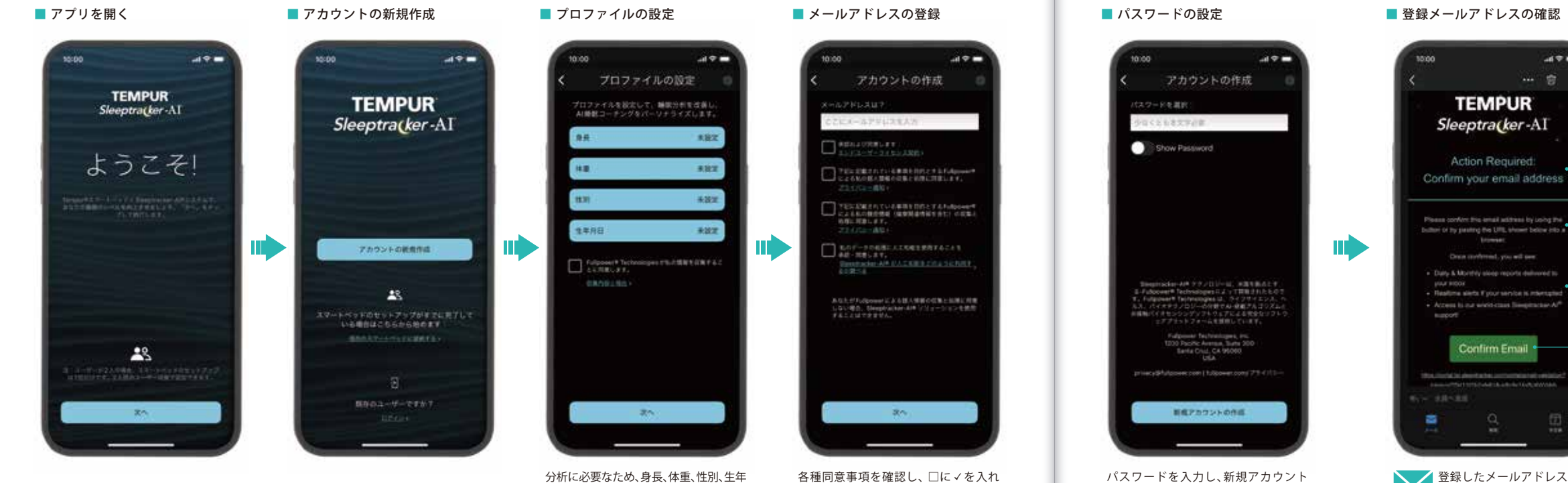

月日を入力してください。

「次へ」に進んでください。

-----

TEMPUR

Sleeptra(ker-AI

Action Required:

Please confirm the email without by uping the

Louise and

Once conferred, you will saw:

Daty & Monthly sloce reports delivered to

Realize siets Foursenice is relevaned

Access to not wind class likepitacker A<sup>th</sup>

Confirm Email •

this lively to dearby the component of residue

bulltori of by parating the URL shown below hits a

アカウントの設定

を作成してください。

#### 和訳

メールアドレスを確認してください。

下記ボタンをクリックし、メールアドレスの確認を行ってくだ さい。確認後、下記を行うことができます。

・毎日/毎月の睡眠レポートをお届けします。

・サービスが遮断された場合、リアルタイムでお知らせします。

・世界最高水準のSleeptracker-Al®をお使いいただけます。

メールアドレスの確認

登録したメールアドレスに英語でメールが届きますので、緑色の「Confirm Email」を クリックし、メールアドレスの確認を行ってください。

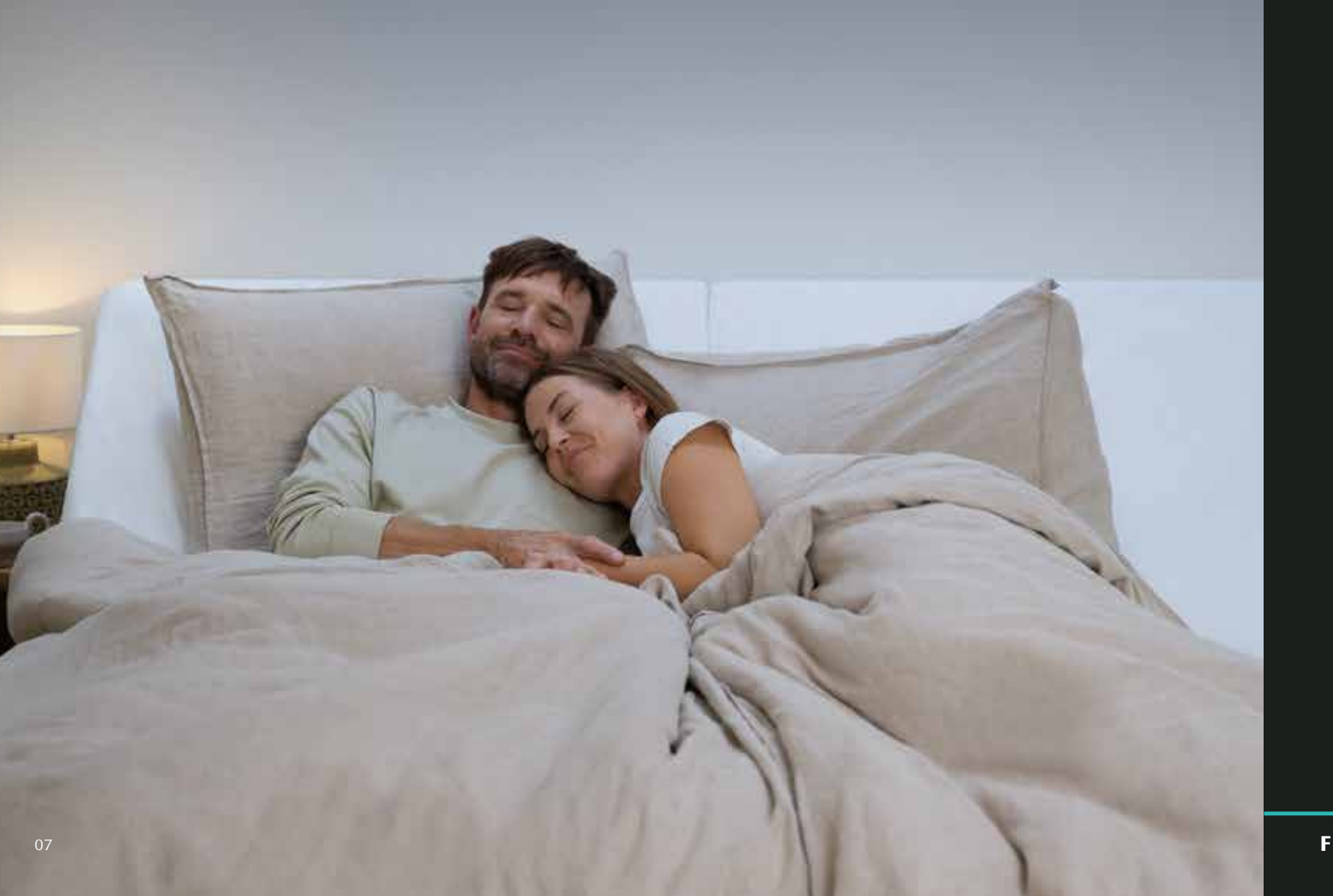

FOR TEMPUR<sup>®</sup> ERGO SMART

# TEMPUR<sup>®</sup> *Sleeptra(ker-*AI<sup>®</sup> ベースの設定

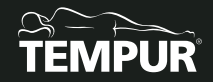

全サイズ共通 ベースの設定

### アプリに表示される手順に沿って、簡単に設定ができます。

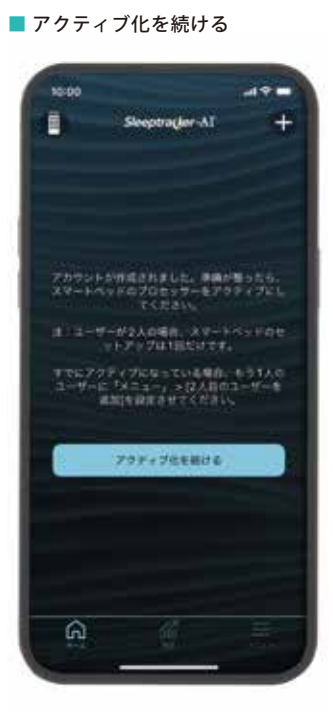

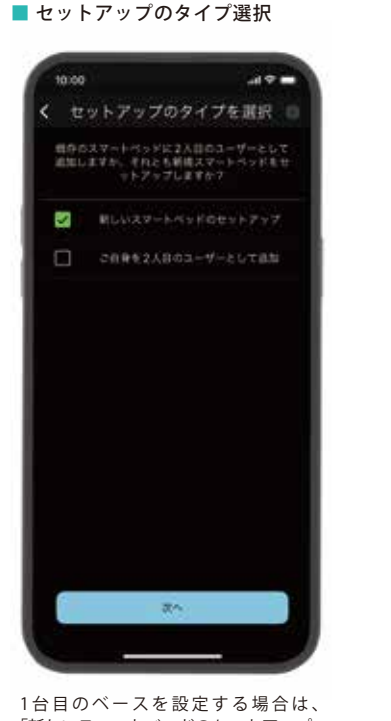

「新しいスマートベッドのセットアップ」 を選択します。

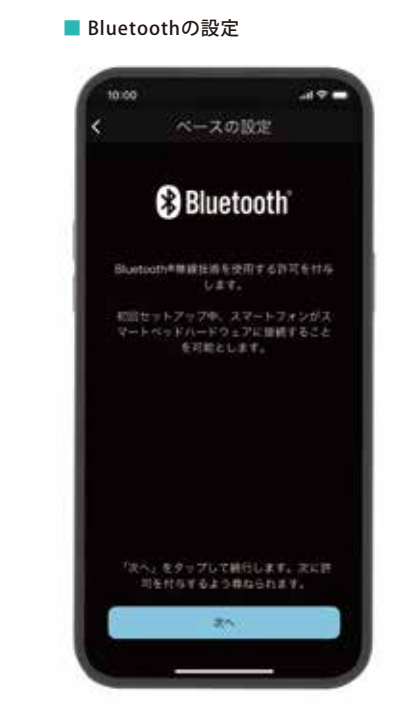

Bluetoothの使用を許可してください。

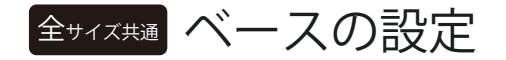

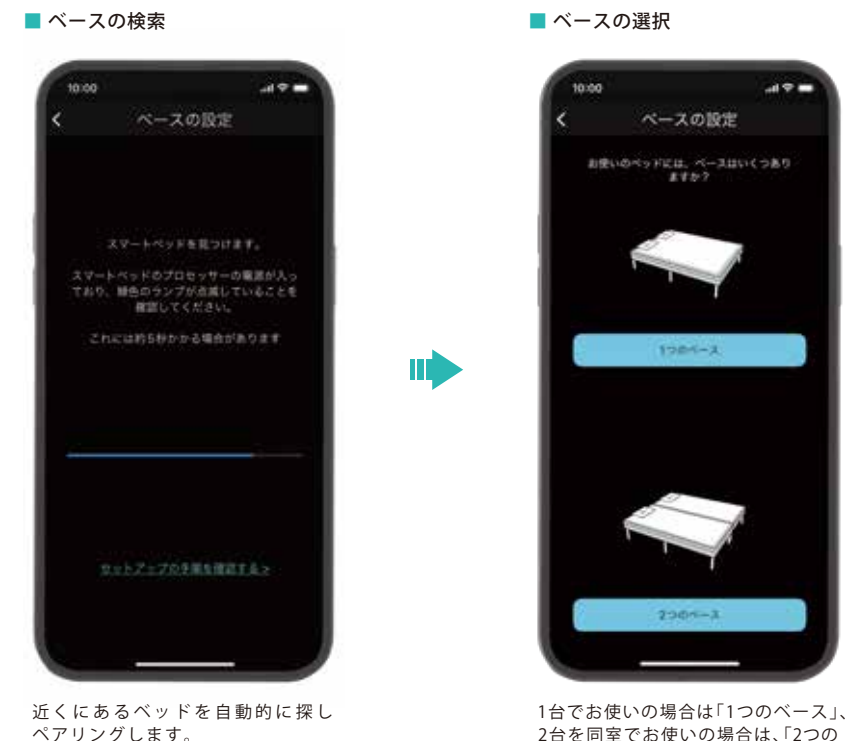

09

2台を同室でお使いの場合は、「2つの ベース」をお選びください。

#### ■ 設定準備の確認

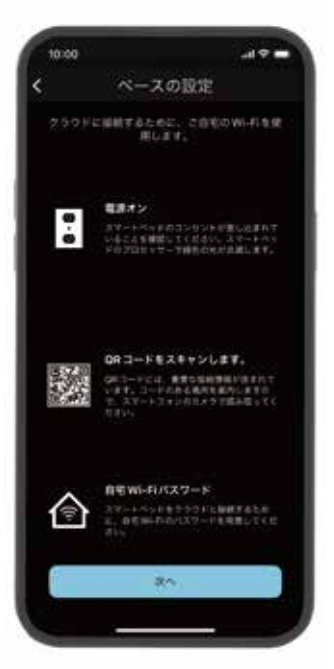

設定に必要な準備を確認してください。

全サイズ共通 ベースの設定

※ベースによってQRコードの読み取りが不要な場合もございます。

#### ■ QRコードの確認

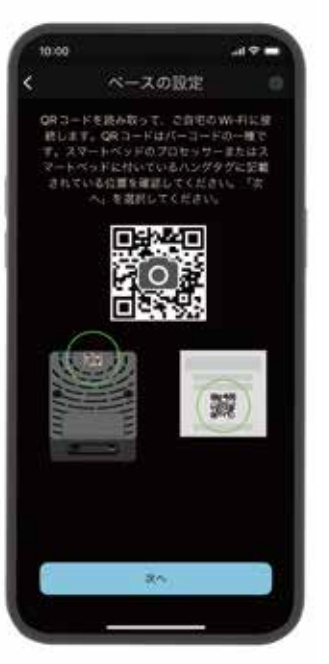

#### ■ QRコード位置の確認

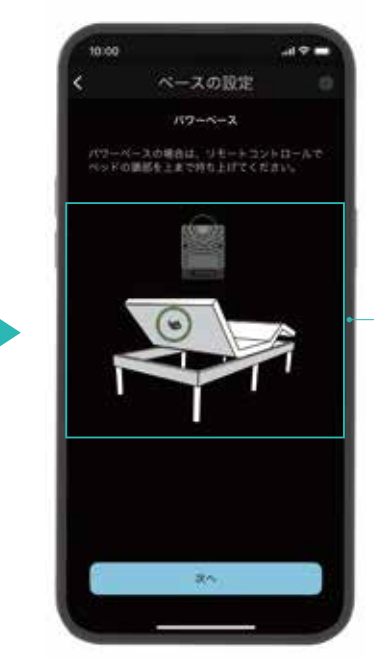

パワーベース(エルゴ スマート)のヘッド側裏面にあるQRコードを読み取ってください。

### 

QRコードがうまく読み取れない場合は、QRコードがはっきりと 見える明るい場所で読み取るか、遠くからピントを合わせ、 ゆっくりとQRコードに近づけて読み取ってください。

S/SDサイズ ベースの設定 \*1台の場合

### Dサイズの場合は14ページ、2台を同室でお使いの場合は19ページをご覧ください。

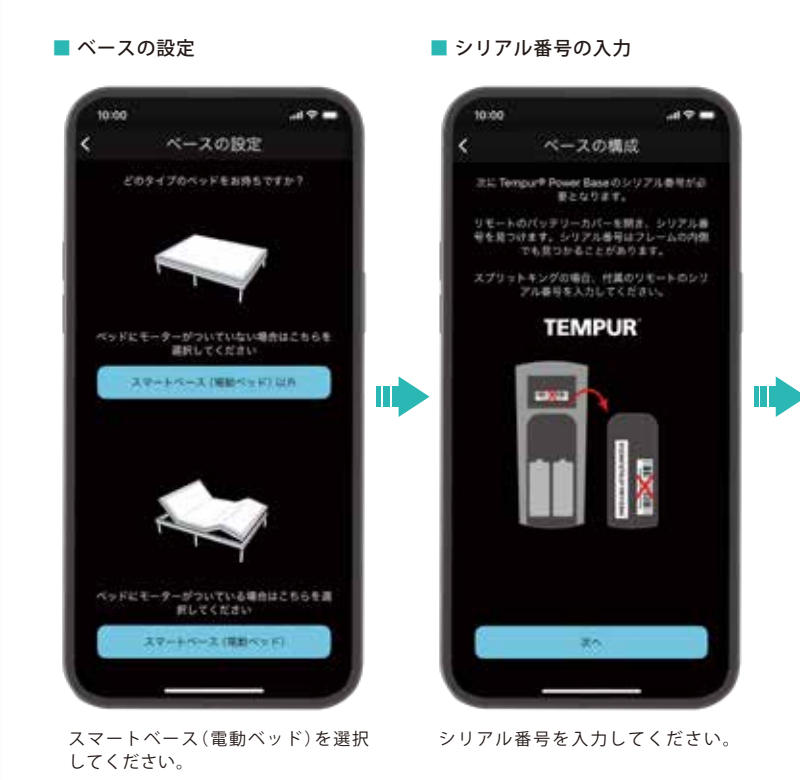

11

■ ベースの確認

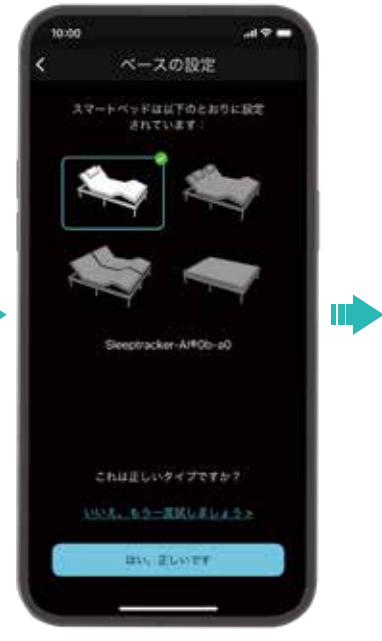

設定されたベッドが正しいか確認して ください。

■ Wi-Fiに接続

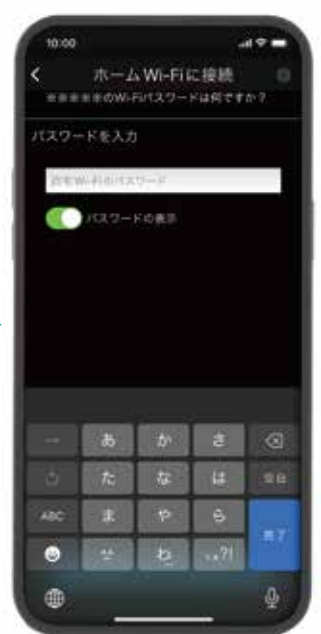

自宅のWi-Fiを選択しパスワードを入力 してください。

## S/SDサイズ ベースの設定 \*1台の場合

Dサイズの場合は14ページ、2台を同室でお使いの場合は19ページをご覧ください。

■ ベースの認証

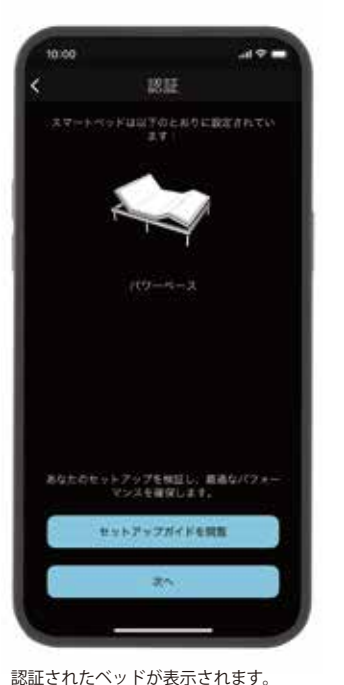

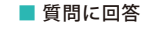

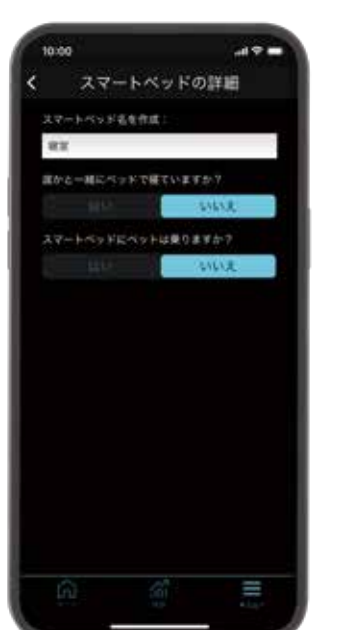

質問に回答し、「次へ」に進んでください。

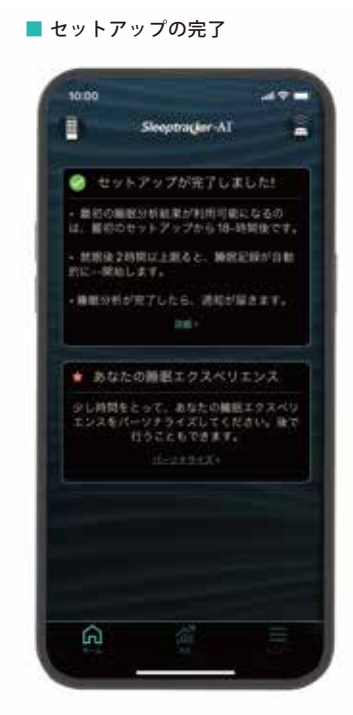

設定されたベッドが正しいか確認して ください。 Dの場合:右上

IN ELWOR

**D**サイズ ベースの設定

.....

ペースの設定

Sleeptracker-AI#13-5a

■ ベースの確認

■ Wi-Fiに接続

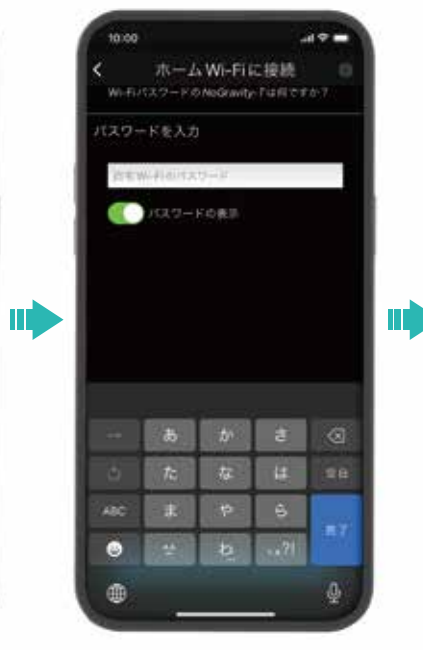

自宅のWi-Fiを選択しパスワードを入力 してください。

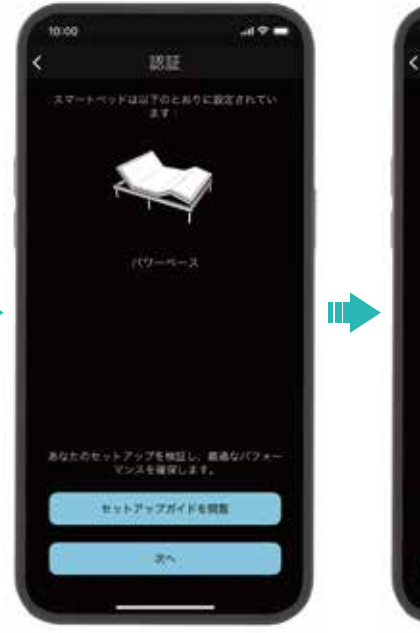

■ ベースの認証

認証されたベッドが表示されます。

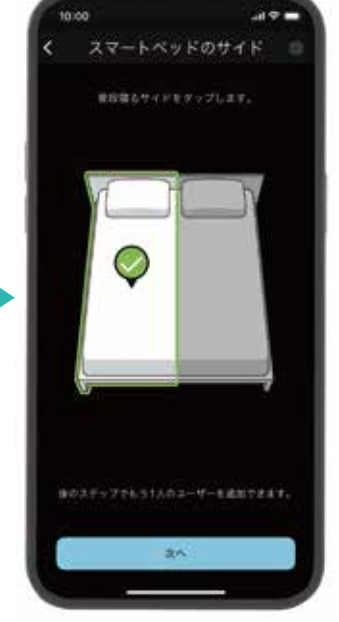

■ 寝る側を選択

寝る側を選択してください。

Dサイズ ベースの設定

#### ■ 質問に回答

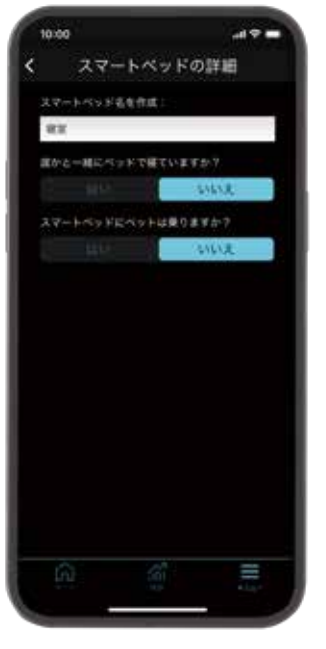

質問に回答し、「次へ」に進んでください。

#### ■ セットアップの完了

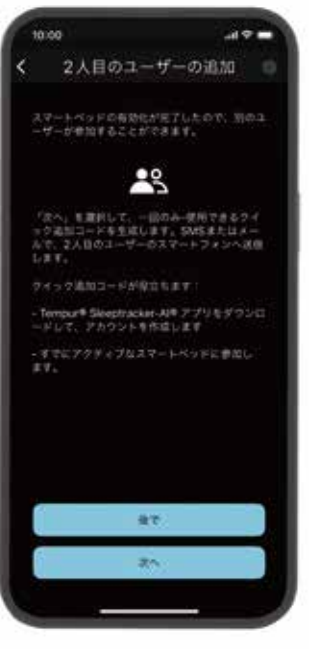

2人目のユーザーを追加する場合は、 「次へ」、おひとりで使用または設定を 完了する場合は「後で」を選んでください。 ■ 引き続き2人目を追加する場合

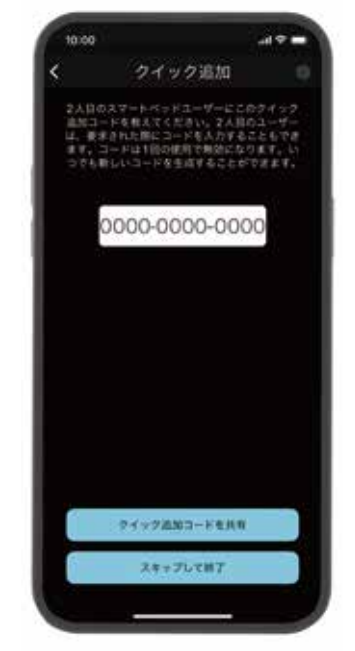

設定に必要なコードが表示されます ので、追加する2人目のユーザーに コードを共有してください。

### Dサイズ ベースの設定:2人目のユーザーを追加

#### 【1人目のユーザー画面】

1人目のユーザーは、MENU > 2人目のユーザーの追加から、2人目のユーザーにクイック追加コードを共有してください。

| 02000000000                             | and the second second se |   |
|-----------------------------------------|----------------------------------------------------------------------------------------------------|---|
| Sleeptrager-AI                          |                                                                                                    |   |
| () 抽取サイクルアラーム                           | - X.                                                                                                    |   |
| 🕘 ホワイトノイズ                               | 2                                                                                                    |   |
| INTERCO                                 | × :                                                                                                    |   |
| ALL ALL ALL ALL ALL ALL ALL ALL ALL ALL |                                                                                                    |   |
| ● 絶取を記録し忘れましたか?                         | × 1                                                                                                    |   |
|                                         | × .                                                                                                    |   |
| 🇐 マイブロファイル                              |                                                                                                    |   |
| 💭 通知                                    |                                                                                                    |   |
| () ~1.7                                 |                                                                                                    |   |
|                                         |                                                                                                    |   |
| 37-FKYFE0K79>                           | 7 2                                                                                                    |   |
| 😳 2人目のユーザーの追加                           |                                                                                                    | _ |
|                                         |                                                                                                    |   |

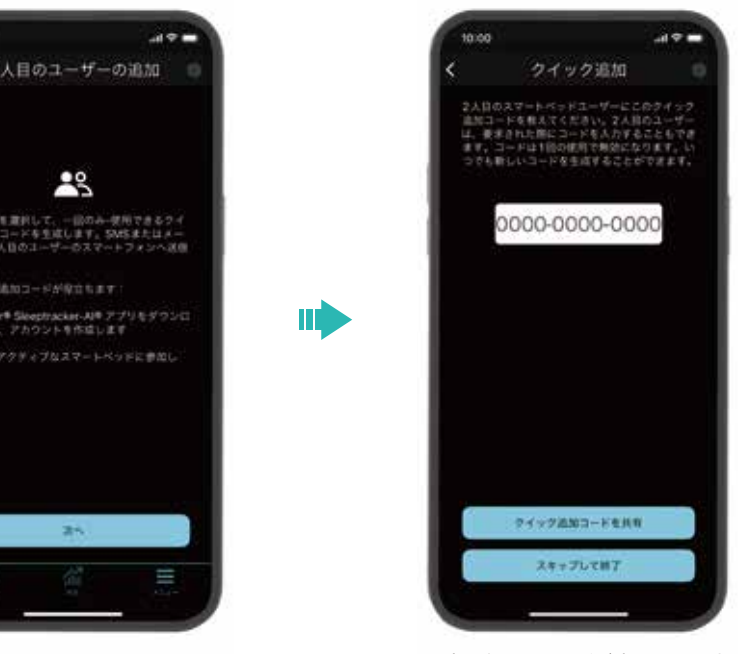

設定に必要なコードが表示されます ので、追加する2人目のユーザーに コードを共有してください。

Dサイズ ベースの設定:2人目のユーザーを追加

【2人目のユーザー画面】すでにアカウント作成済の場合 MENU > スマートベッドとのペアリング > 「ご自身を2人目のユーザーとして追加」にチェックし、 1人目のユーザーから送られてきたクイック追加コードを入力してください。

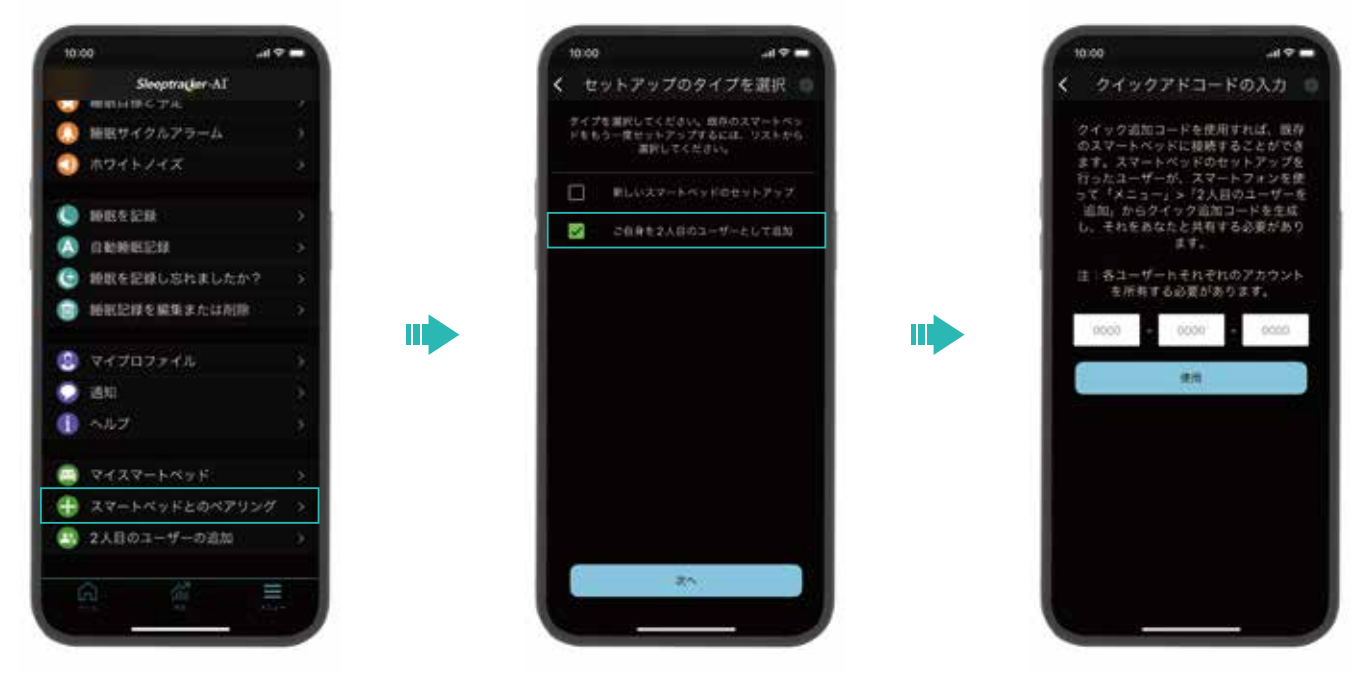

### Dサイズ ベースの設定:2人目のユーザーを追加

【2人目のユーザー画面】アカウント未作成の場合 アプリをダウンロードし、「既存のスマートベースに接続する」を選び、 クイック追加コードを入力し、手順に従ってアカウントを作成してください。

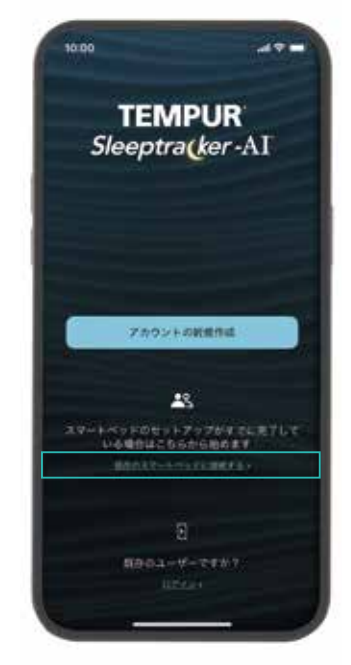

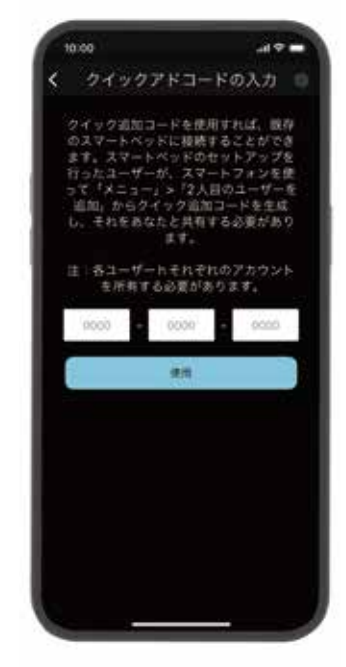

2台を同室で使う場合 1台目 ベースの設定

### 2台を同室で使う場合 1台目 ベースの設定

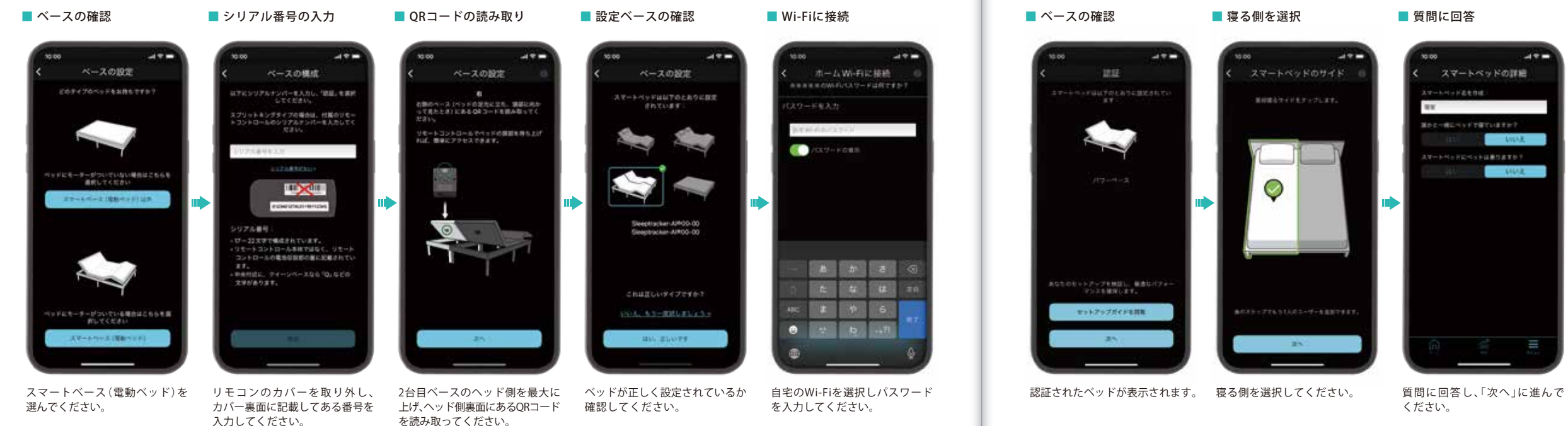

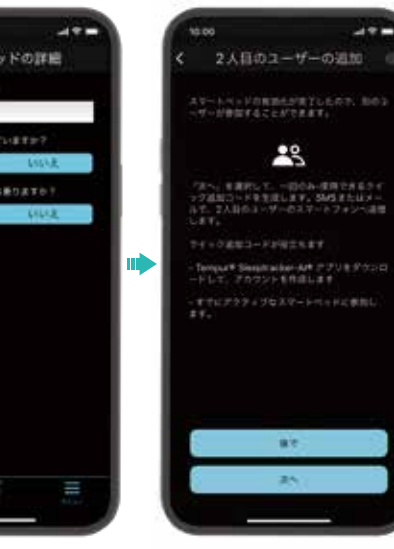

■ セットアップの完了

2人目のユーザーを追加する場合は、 「次へ」、おひとりで使用または 設定を完了する場合は「後で」を 選んでください。

引き続き2人目を追加する場合

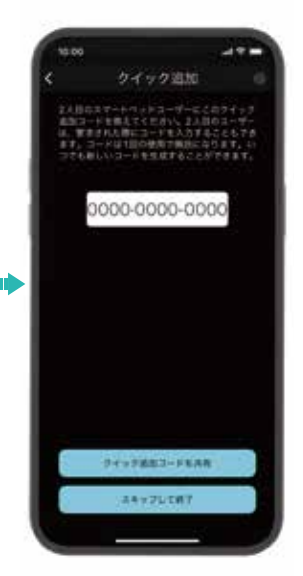

設定に必要なコードが表示され ますので、追加する2人目のユー ザーにコードを共有してください。

### 2台を同室で使う場合 2台目 ベースの設定

2台目を接続する端末にアプリをダウンロードし、アカウントを作成してください。

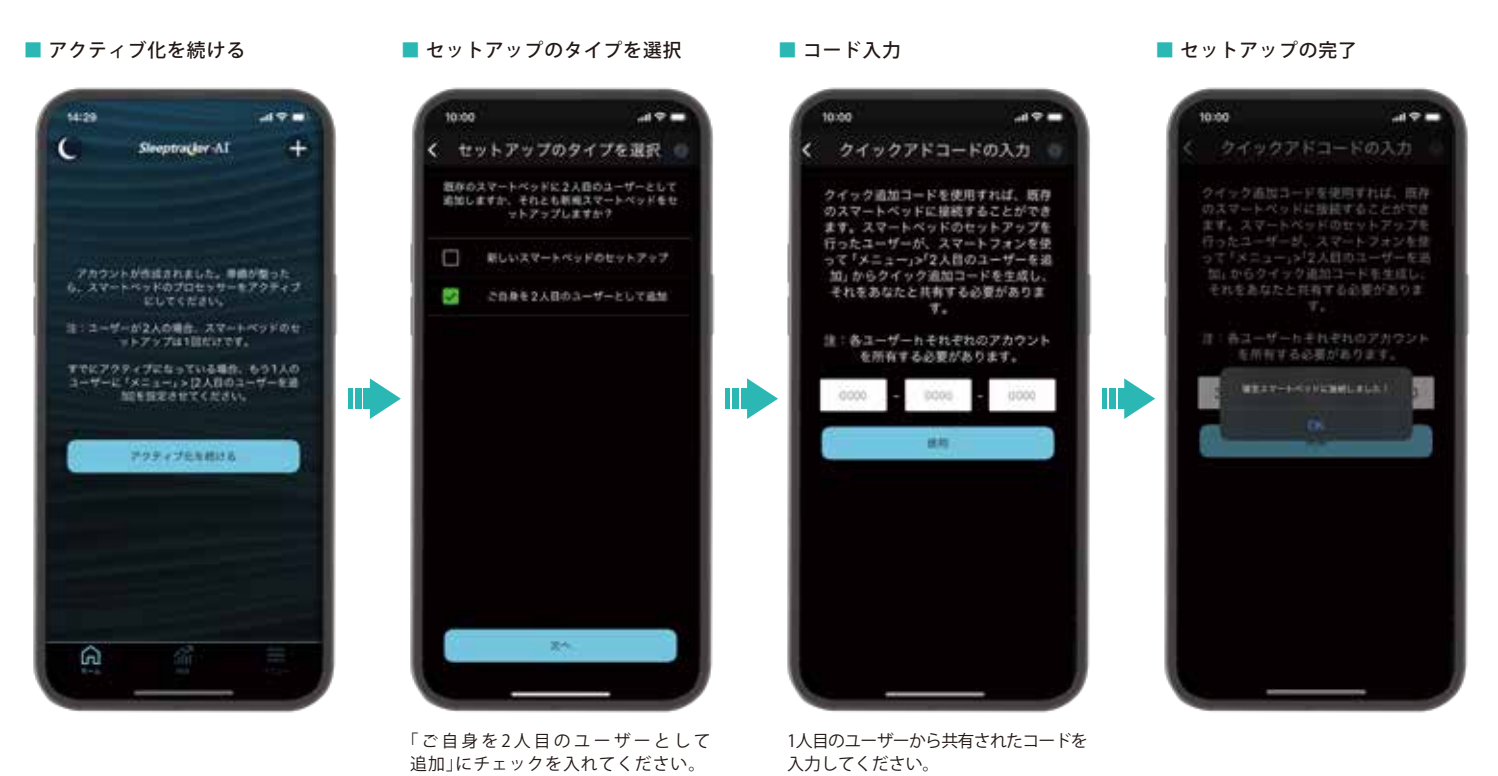

#### FOR TEMPUR® ERGO SMART

21

# TEMPUR<sup>®</sup> *Sleeptra*(*ker-*AI<sup>®</sup> アプリの使い方

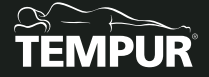

### ホーム画面

23

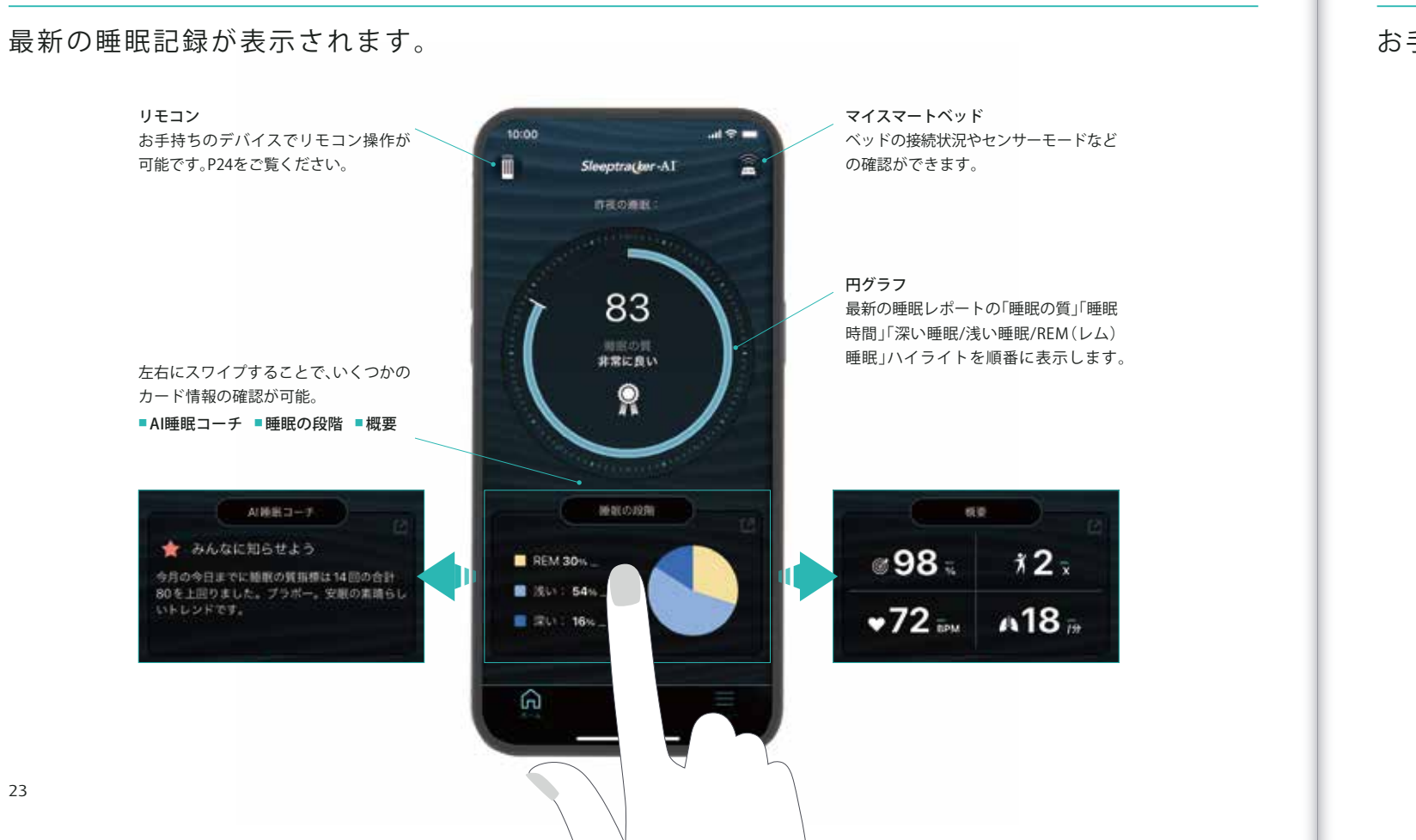

### リモコン画面

お手持ちのデバイスでリモコン操作が可能です。

ポジション

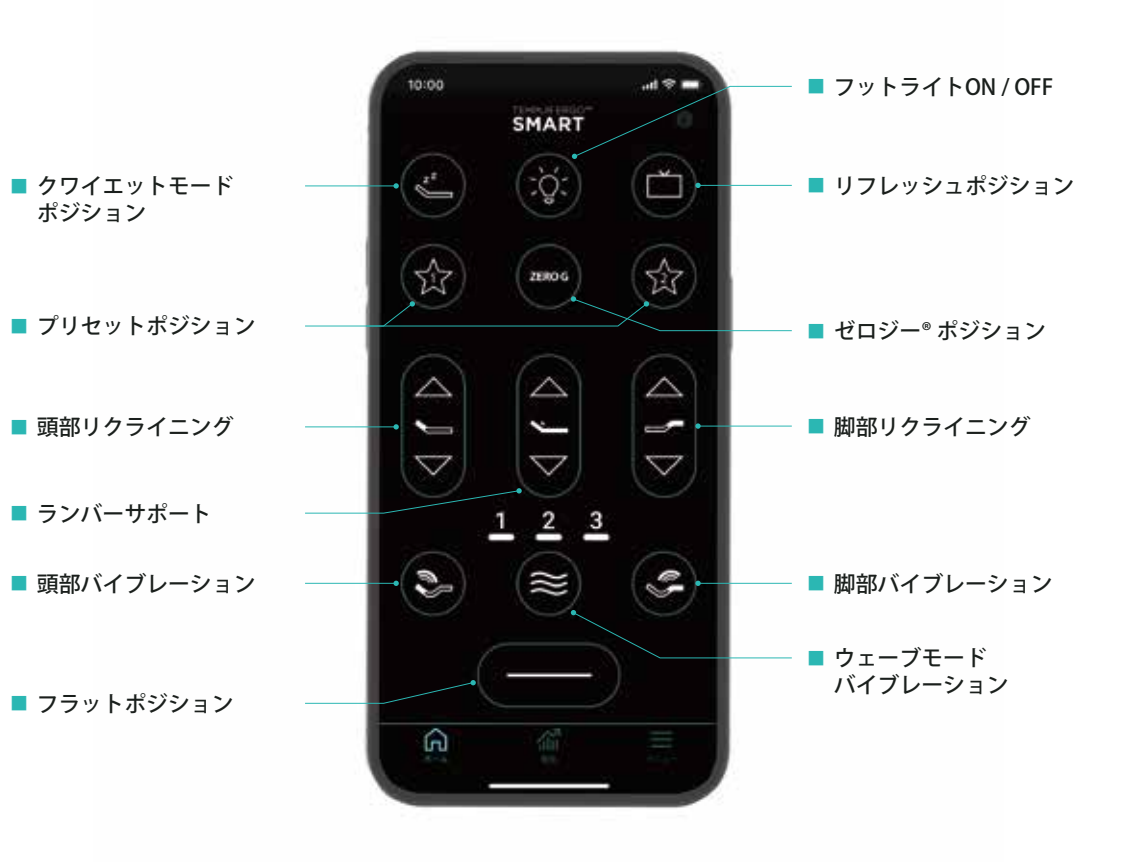

24

### 睡眠画面

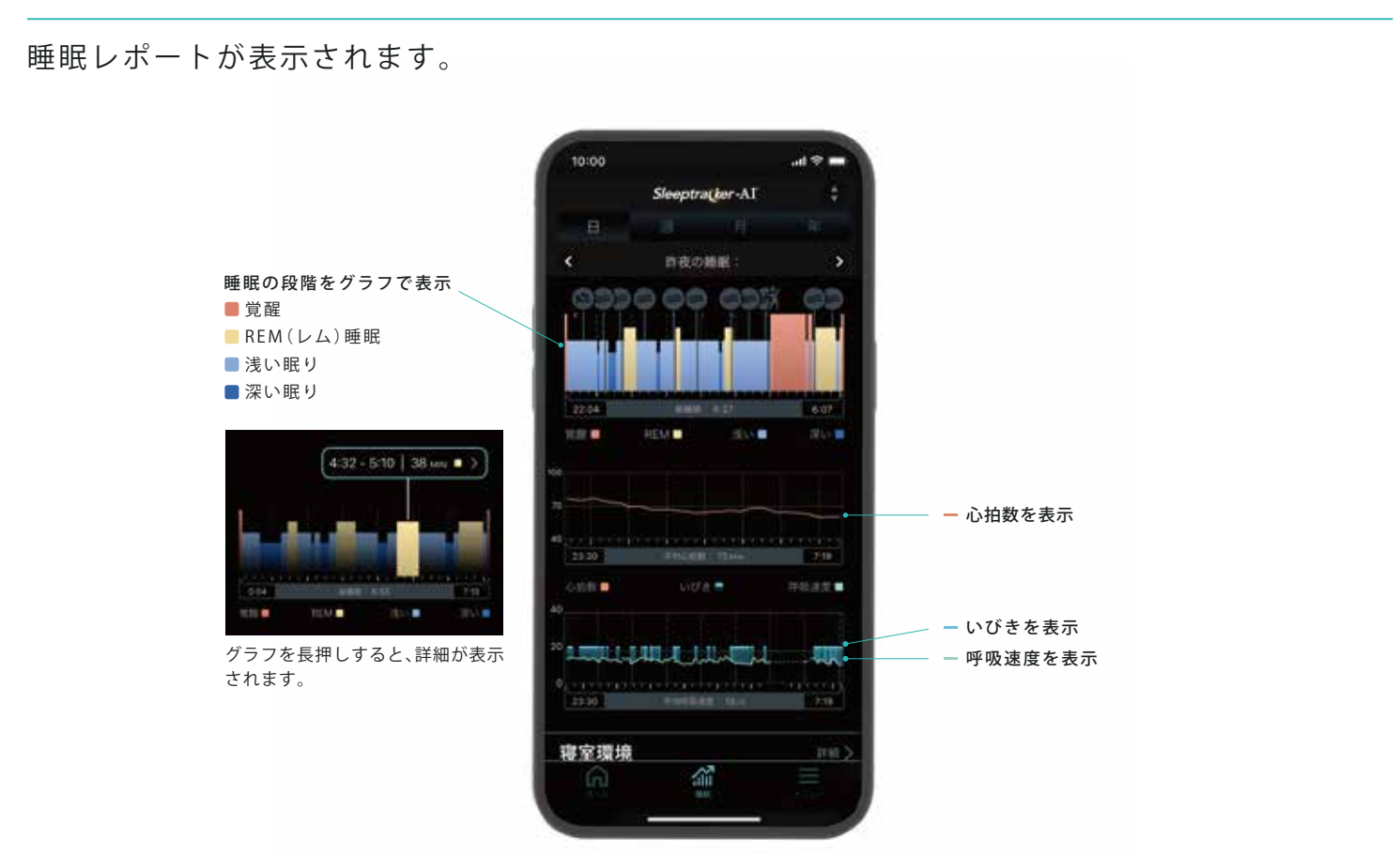

### 睡眠画面

画面を下にスクロールすると寝室環境(空気純度/湿度/温度)が確認できます。

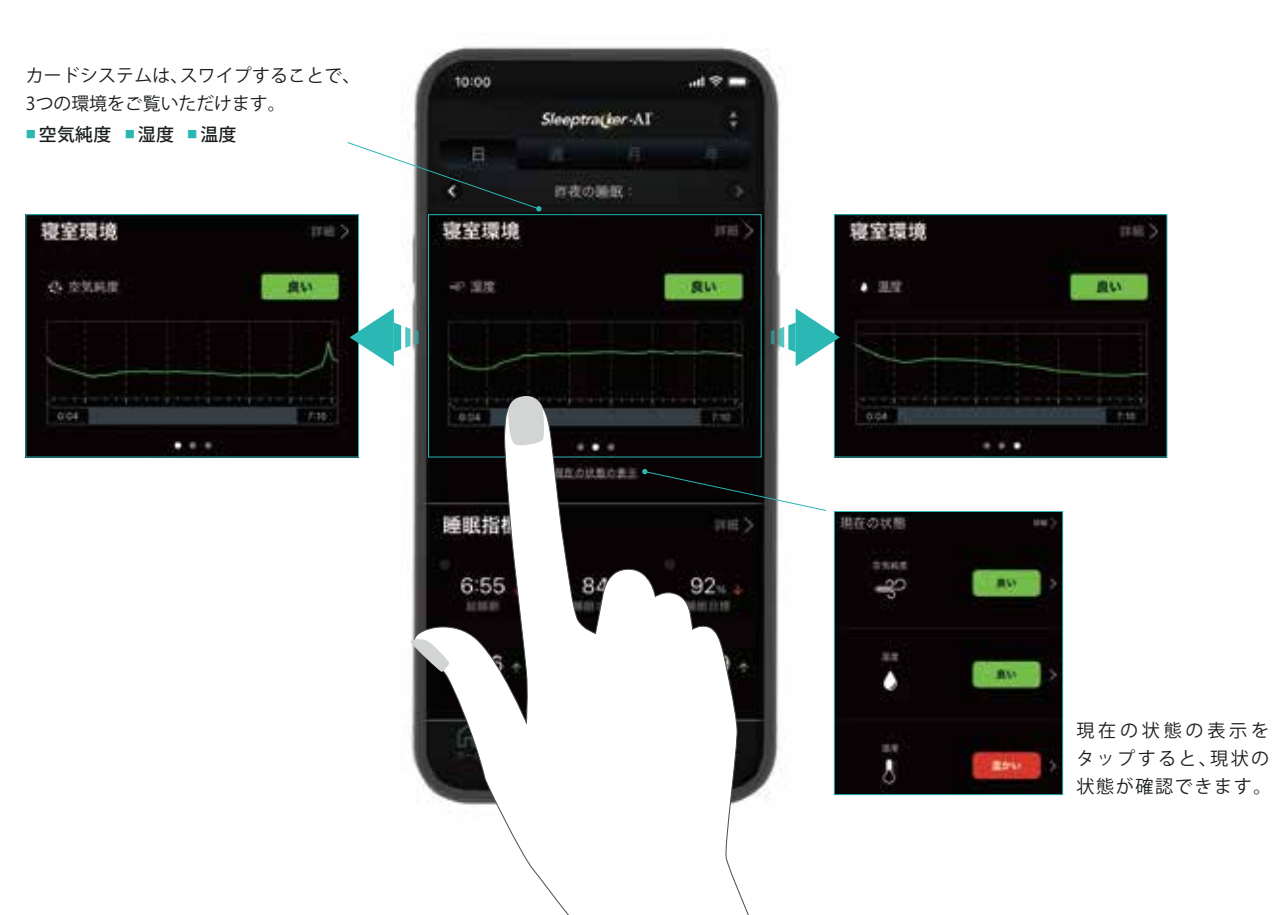

### 睡眠画面

さらに下にスクロールすると、睡眠指標、1週間/月間の睡眠実績、AI睡眠コーチ、 行動インサイトの詳細が表示されます。

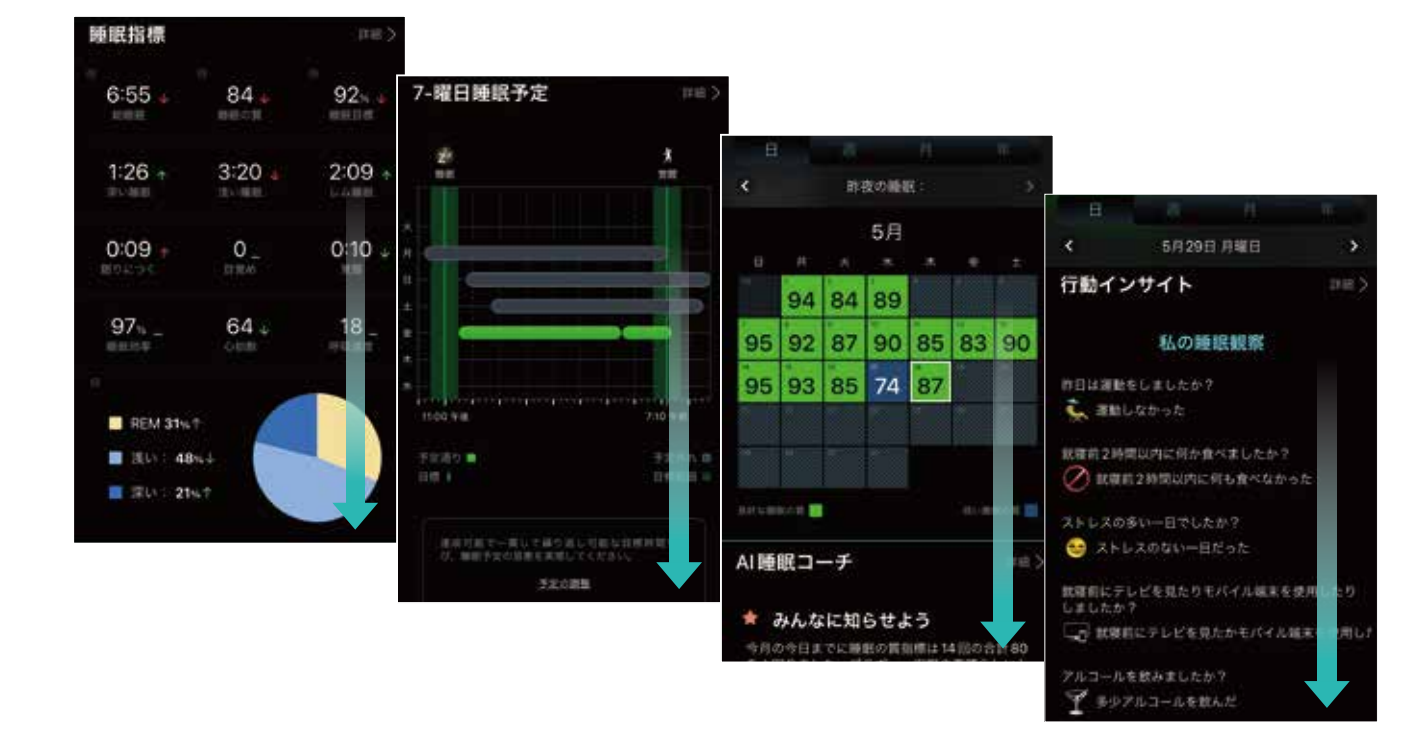

メニュー画面

詳細な機能の設定などができます。

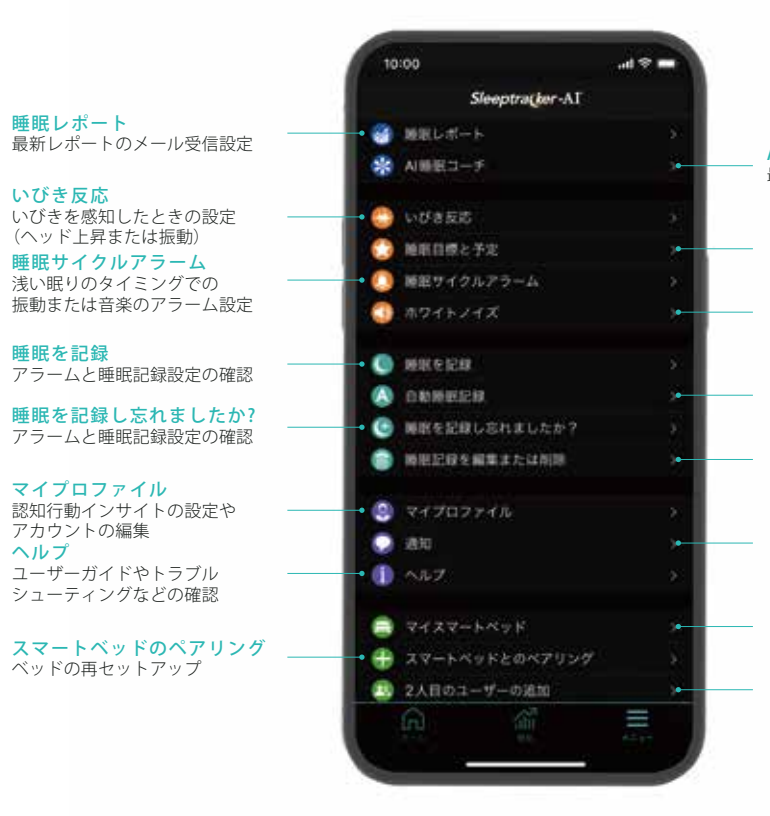

AI睡眠コーチ 最新の睡眠レポートの確認

**睡眠目標と予定** 就寝時間と起床時間を決め、
 睡眠スケジュールを設定

 **ホワイトノイズ** 安眠効果のあるノイズの設定

自動睡眠記録のオン/オフ設定

#### 睡眠記録を編集または削除

通知 就寝時間リマインダーや AI睡眠コーチの通知設定

マイスマートベッド ベッドの接続状況やセンサーモードなどの確認

2人目のユーザーの追加 2人目のユーザー追加に必要な クイック追加コードを生成

メニュー > いびき反応

いびきを感知した時の設定を選択できます。

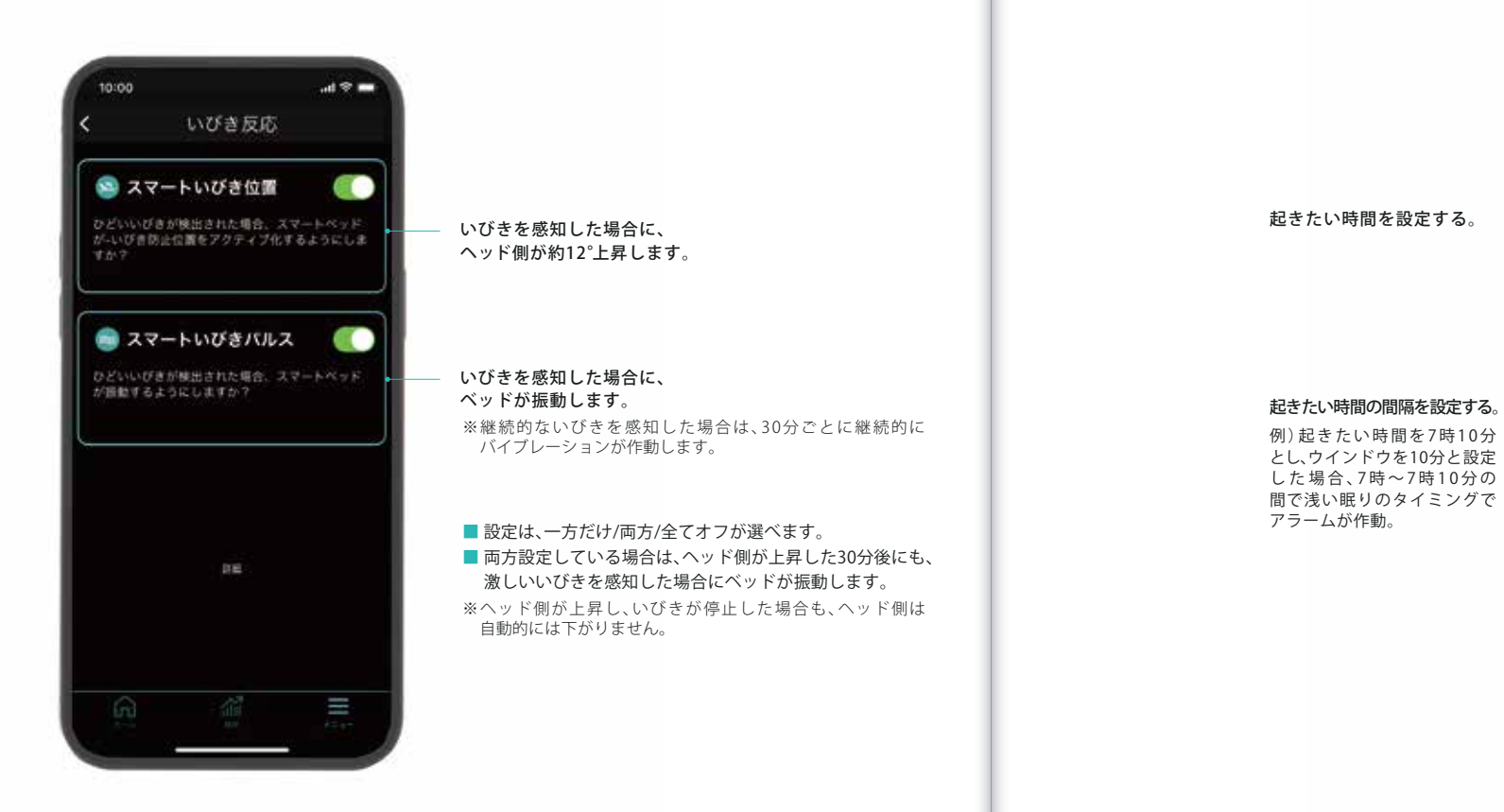

メニュー > 睡眠サイクルアラーム

浅い眠りのタイミングで起こしてくれるアラームを設定できます。

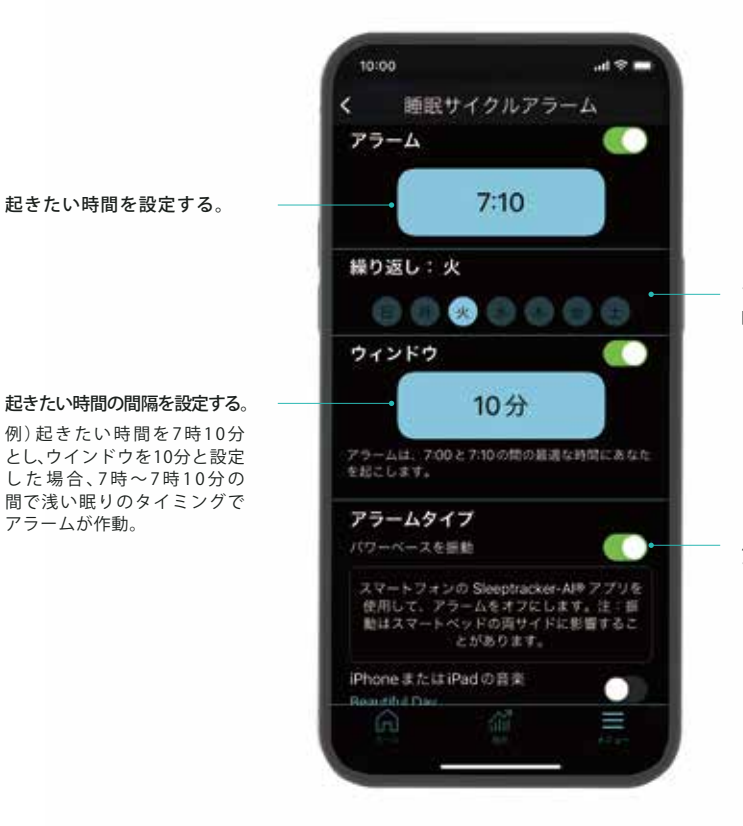

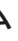

アラームを作動したい 曜日を選択する。

バイブレーションまたは音楽の アラームタイプを選択する。

メニュー > ホワイトノイズ

### 安眠効果のあるホワイトノイズが設定できます。

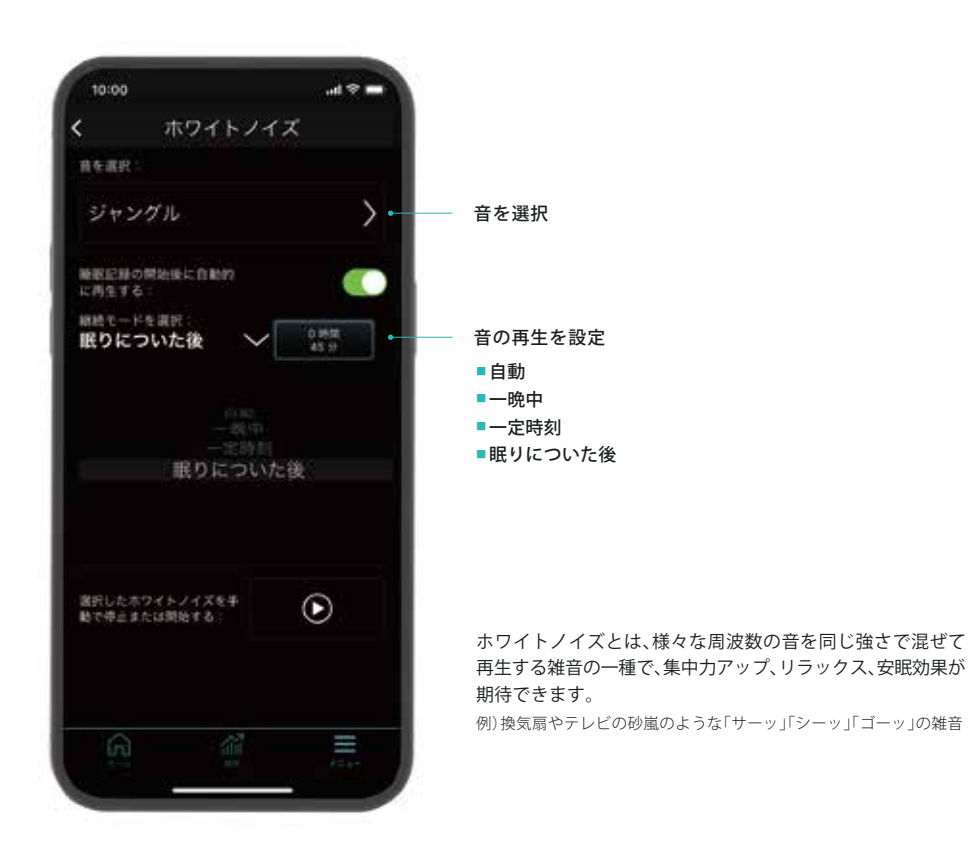

メニュー > マイプロファイル > 認知行動のインサイト

何が睡眠に影響を与えているか探るための項目が設定できます。 起床後に選択した項目に対する質問に回答してください。

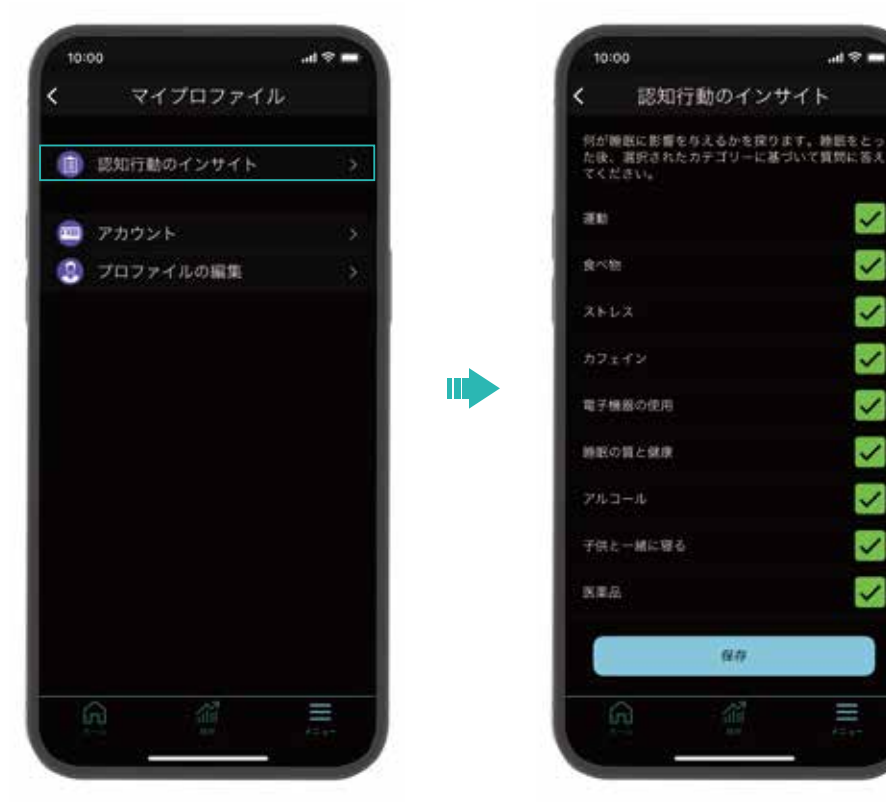

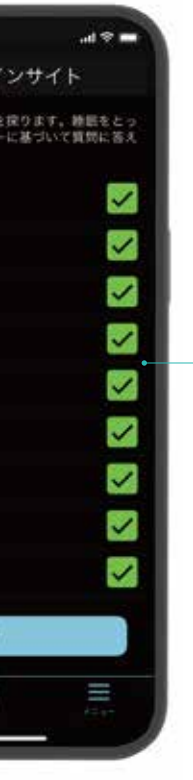

睡眠に影響を与えると思われる カテゴリにチェックを入れてください。

### メニュー > 睡眠目標と予定

眠りたい時間と起きたい時間を決め、睡眠スケジュールを作成します。

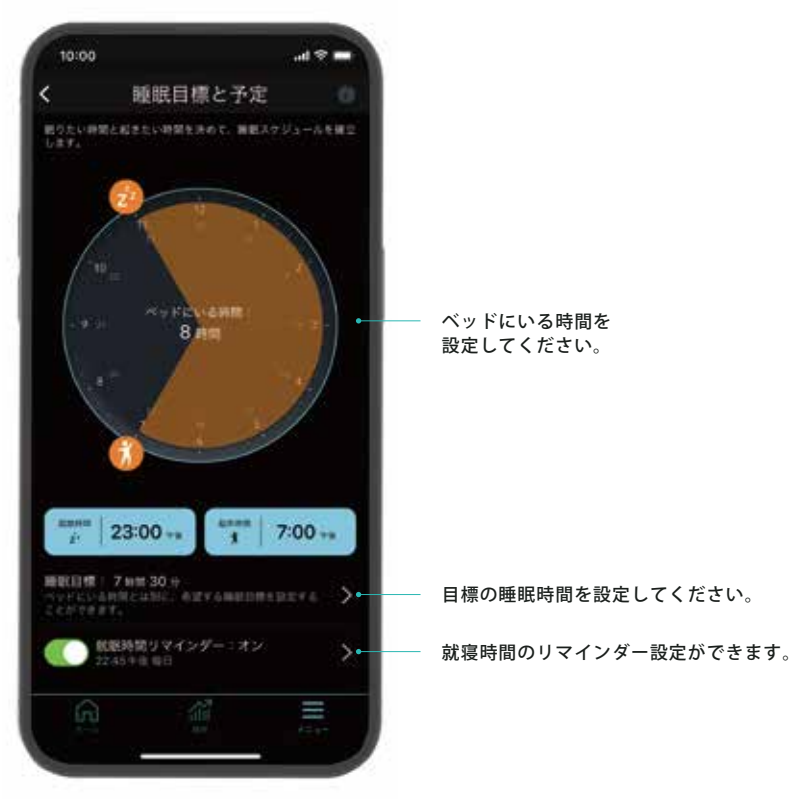

### memo

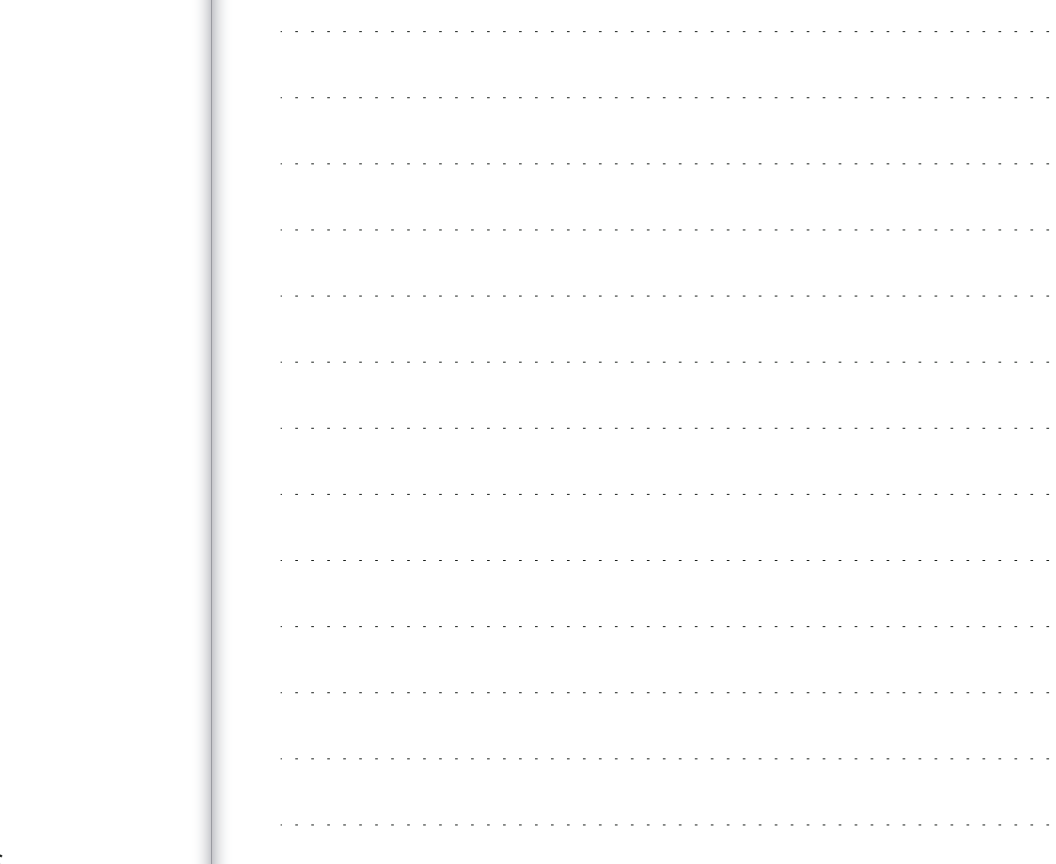

33 ※さらに詳細を確認する場合はユーザーガイドをご覧ください。MENU > ヘルプ > ユーザーガイドを読む

| - | - | <br> |   |   | - |   |   | - | - | - | - | - |   |   | - | - |   | - | - | - | - |   |   | - |   | - | - | - |   | - | - | - |   |   |   |   |   |   | - |   |   |   |
|---|---|------|---|---|---|---|---|---|---|---|---|---|---|---|---|---|---|---|---|---|---|---|---|---|---|---|---|---|---|---|---|---|---|---|---|---|---|---|---|---|---|---|
| - |   | <br> | - | - | - | - | - | - | - | - | - | - |   |   | - | - | - | - | - | - | - |   |   | - |   | - | - | - |   | - | - | - |   |   |   |   |   | - |   |   | - |   |
|   |   |      |   |   |   |   |   |   |   |   |   |   |   |   |   |   |   |   |   |   |   |   |   |   |   |   |   |   |   |   |   |   |   |   |   |   |   |   |   |   |   |   |
| - | - | <br> | - |   | - | - | - | - | - | - | - | - |   |   | - |   |   | - | - | - | - |   |   | - |   |   | - | - | - | - | - | - |   |   |   |   |   | • | • |   |   |   |
| - | - | <br> |   | • | - | - | - | - | - | - | - | - | - | - | - | - | - | - | - | - | - | • | • |   | • | • | - | - | • | - | - | - |   |   |   |   |   |   |   |   |   |   |
| - | - | <br> |   |   | - | - | - | - | - | - | - | - |   |   | - | - |   | - | - | - | - |   |   |   |   |   |   |   |   | - | - | - |   |   |   |   |   |   |   |   |   |   |
| - | - | <br> | - |   | - | - | - | - | - | - | - | - | - |   | - | - |   | - | - | - | - |   |   | - |   |   | - | - |   |   | - | - |   |   |   |   |   |   |   |   |   |   |
| _ |   | <br> |   |   | - |   |   |   |   |   | _ |   |   |   |   |   |   |   |   |   |   |   |   |   |   |   |   |   |   |   |   |   |   |   |   |   |   |   |   |   |   |   |
|   |   |      |   |   |   |   |   |   |   |   |   |   |   |   |   |   |   |   |   |   |   |   |   |   |   |   |   |   |   |   |   |   |   |   |   |   |   |   |   |   |   |   |
| - |   | <br> | - | - | - | - | - | - | - | - | - | - | • | • | - | - | • | - | - | - | - |   | - | - | • | - | - | - | - | - | - | - | - |   |   | - |   | - | - | - | - | • |
| - |   | <br> | - | - | - | - | - | - | - | - | - | - | - | - | - | - |   | - | - | - | - |   | - | - |   | - | - | - | - | - | - |   | - |   |   | - |   | - | - | - | - |   |
| - | - | <br> | - | - | - | - | - | - | - | - | - | - | - | - | - | - | - | - | - | - | - | - |   | - | - | - | - | - | - | - | - | - |   | - | - |   | - | - | - |   | - |   |
| - | - | <br> | - | - | - | - | - | - | - | - | - | - |   |   | - |   |   | - | - | - | - |   | - | - |   |   | - | - | - | - | - | - | - |   |   |   |   | - |   |   | - |   |
|   |   |      |   |   |   |   |   |   |   |   |   |   |   |   |   |   |   |   |   |   |   |   |   |   |   |   |   |   |   |   |   |   |   |   |   |   |   |   |   |   |   |   |
| - | - | <br> | - |   | - | - | - | - | - | - | - | - |   |   | - |   |   | - | - | - | - |   |   | - |   |   | - | - |   | - | - | - |   |   |   | • |   | • | • |   | - |   |
| - | - | <br> | - | - | - | - | - |   | - |   | - |   |   |   |   |   | - | - | - | - | - |   | - |   |   |   | - | - | - | - | - |   | - | - | - | - | - | - | - | - | - |   |